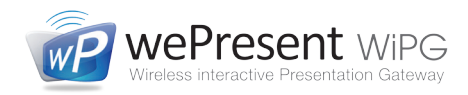

# HOE U EEN PROJECTIE MAAKT

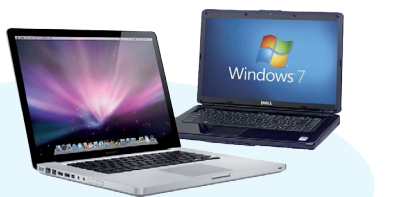

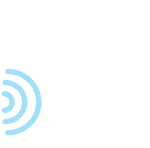

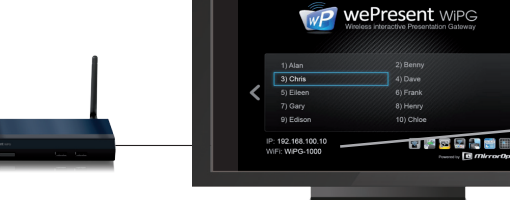

Code: 1234

te: 1234

IP: 192.168.100.10 NiFi: WiPG-1000

## Presenteren vanaf Windows of Mac

Installeer de WePresent software voor meer functionaliteit, of start de software direct vanaf de WePresent USB stick.

#### Installatie vanaf USB stick

- Stop de WePresent USB stick in de computer, verken de stick en open de Windows of Mac installer.
- Voer de software installatie uit.
- Na installatie, verbind uw apparaat met het wifi signaal van de WiPG and start the software.\*

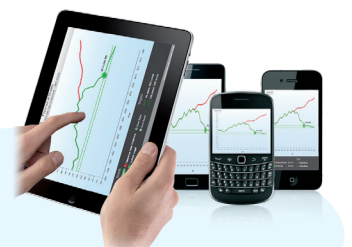

- Installatie via download
- Verbind uw apparaat met het wifi signaal van de WiPG. • Typ het IP adres van de WiPG in uw
- internet browser. Klik op Download, en download de
- software voor uw systeem. Voer de software installatie uit
- Na installatie, start de software.\*

#### Plug & Show (geen installatie)

- Plug & Show alleen op Windows. Verbind uw apparaat met het wifi signaal van de WiPG.
- Stop de WePresent USB stick in uw computer en start de autoplay feature van de software op de USB stick

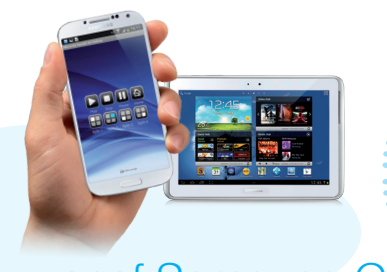

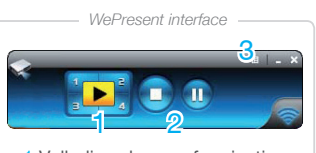

- 1 Volledig scherm, of projectie in een kwadrant naar keuze.
- 2 Stop of Pauzeer uw projectie.
- 3 WePresent menu.

# vanaf Android of Apple

WiFi-Doc voor het presenteren van bestanden (Powerpoint, Word, Excel, PDF en afbeeldingen)

- Download gratis WiFi-Doc (bundle version) vanaf Google Play of de Apple App Store.
- Verbind uw apparaat met het wifi signaal van de WiPG.
- Start WiFi-Doc\* en zoek uw bestand (of selecteer uw bestand en kies 'openen met WiFi-Doc').
- Selecteer het WiPG apparaat waarop u uw projectie wil maken.

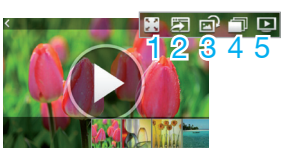

WiFi-Doc interface

- 1 Full screen, of in een kwadrant
- 2 WebSlides aan of uit
- 3 Roteer afbeelding 4 Start diavoorstelling
- 5 Stop de projectie

#### vanaf Samsung Galaxy firmware v1.0.3.1 of hoge Dupliceer uw scherm met MirrorOp Sender for Galaxy

- Download gratis de MirrorOp Sender for Galaxy vanaf Google Play.
- · Verbind uw apparaat met het wifi signaal van de WiPG.
- Open de Sender for Galaxy applicatie.\*
- Selecteer het WiPG apparaat waarop u uw projectie wil maken.

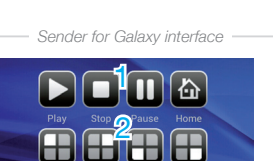

Alleen op de WiPG-1500 met

- 1 Full screen, stop of pause 2 Kies een kwadrant projectie 3 Druk 🗂 om af te sluiten, of om naar uw startpagina te gaan.
- 4 Druk 🔲 voor instellingen.

\* Wanneer u de WePresent software of de WiFi-Doc applicatie start, let er op dat u verbonden bent met het juiste wifi signaal (SSID) van de WiPG. Let ook op het invullen van de login code als hierom gevraagd wordt. Deze login code is rechtsboven op het scherm te zien.

# Handige hulpmiddelen tijdens uw presentatie

#### WEBSLIDES

Deel dia's met uw publiek

- Gedurende een projectie, selecteer Enable BrowserSlides in het WePresent software menu
- of selecteer *Enable WebSlides* in WiFi-Doc. Vraag uw publiek om hun eigen wifi apparaat te verbinden met het wifi signaal van de WiPG en
- Als uw publiek hier op BrowserSlides klikt, krijgen zij dia's van uw huidige presentatie te z Men kan deze opslaan op hun eigen apparaat.

### SIDEPAD

Android / Apple als afstandsbediening

- Download de gratis SidePad Receiver applicatie vanaf Google Play of de Apple App Store
- Verbind met het wifi signaal van de WiPG en start de SidePad Receiver applicatie.
  Op een projecterende Windows of Mac computer,
- selecteer Launch SidePad vanuit het menu in de WePresent software.
- Nu heeft u controle over de projecterende computer op uw smartphone of tablet.

### **CONFERENCE CONTROL**

Moderator controleert wie presenteert

- Zorg ervoor dat u verbonden bent met het wifi signaal van de WiPG.
- Typ het IP adres van de WiPG in uw webbrowser om naar de WePresent pagina te gaan
- om naar de WePresent pagina te gaan. Klik *Conference Control*, typ het wachtwoord (standaard: *moderator*) en log zo in als moderator.

# **NETWERK SETUP** (optioneel)

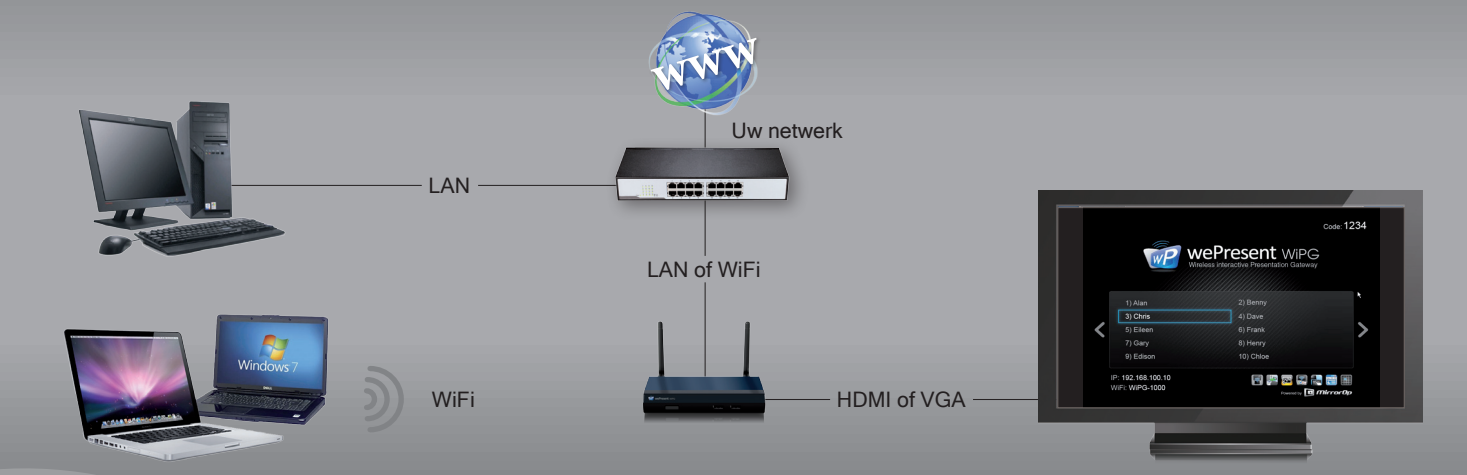

wePresent

Pro Chan Re Firm

🔯 Reb

wePresent > A

#### BEKABELDE NETWERK SETUP (aanbevolen) Verbind WiPG met uw netwerk via LAN kabel

• De WiPG zal automatisch een nieuw IP adres van uw netwerk krijgen.

Deze bekabelde verbinding met uw netwerk, geeft internet en netwerk toegang aan gebruikers verbonden met de WiPG. Tevens geeft het toegang tot gebruik van de WiPG vanaf alle computers in het netwerk.

### DRAADLOZE NETWERK SETUP

Verbind WiPG met uw netwerk via WiFi

- er u bent verbonden met de WiPG, typ het IP adres van de WiPG in uw browser om naar de WiPG pagina te gaan
- Klik op Admin en typ het wachtwoord (standaard: admin) in.
- Selecteer Network setup.
- Bij Connect to existing AP selecteer Enable en klik dan Scan.
  Selecteer uw netwerk Access Point in het dropdown lijstje en, wanneer nodig, vul uw netwerk wachtwoord in bij Key.
- Klik hierna op Apply en de WiPG zal opnieuw opstarten. Als de setup succesvol is gelukt, zal de WiPG een nieuw IP adres
  ontvangen van uw netwerk.
- Wanneer de WiPG als *wireless AP Client* fungeert, raden wij aan om dit vooral te gebruiken als internet bron voor presenterende WIPG gebruikers.

Wanneer de netwerk instellingen, of het IP adres van de WiPG zijn gewijzigd, is het soms raadzaam om uw besturingssysteem het vorige wifi signaal te laten 'vergeten' en daarna een nieuwe verbinding te maken.

### HANDIGE HULPMIDDELEN

Voor de WiPG in uw netwerk omgeving

SSID: Verander de naam van het WiFi signaal van de WiPG.

Channel: Verander het WiFi kanaal waar uw WiPG op uitzend.

Encryption: Beveilig het WiFi signaal van uw WiPG met uw eigen wachtwoord (WEP / WPA / WPA2).

Channel bandwidth: Beperk de bandbreedte van het WiFi signaal.

Gatekeeper: Beperk toegang tot uw netwerk, of kies geef alleen internet.

**SNMP Manager:** Op de WePresent USB stick in de Utility map, vindt u de SNMP Manager software. Met deze software is het mogelijk om meerdere WiPG's in hetzelfde netwerk, vanaf één locatie in te stellen.

| dmin > Network Setup Octoor |                     |                              |                     |                                                |  |  |
|-----------------------------|---------------------|------------------------------|---------------------|------------------------------------------------|--|--|
| ystem Status                |                     |                              |                     |                                                |  |  |
| etwork Setup                |                     |                              | Obtain an IP addres | s automatically 🔘 Use the following IP address |  |  |
| OSD Setup                   |                     |                              | IP Address          | 192 . 168 . 100 . 10                           |  |  |
| jection Setup               | IP IP S<br>Is<br>It | IP Setup                     | Subnet Mask         | 255 . 255 . 255 . 0                            |  |  |
| set to Default              |                     |                              | Default Gateway     | 192 . 168 . 100 . 10                           |  |  |
| vare Upgrade                |                     |                              | DNS Server          | 192 . 168 . 100 . 10                           |  |  |
|                             |                     | DHCP Server Setup            | Auto O Disable      |                                                |  |  |
| oot System                  |                     |                              | Start IP            | 192 . 168 . 100 . 11                           |  |  |
|                             |                     |                              | End IP              | 192 . 168 . 100 . 254                          |  |  |
|                             |                     |                              | Subnet Mask         | 255 . 255 . 255 . 0                            |  |  |
|                             |                     |                              | Default Gateway     | 192 . 168 . 100 . 10                           |  |  |
|                             |                     |                              | DNS Server          | 192 . 168 . 100 . 10                           |  |  |
|                             |                     | Wireless Setup               | Wireless LAN 🖲 Ena  | ible O Disable                                 |  |  |
|                             |                     |                              | SSID                | WiPG-1500_P2M                                  |  |  |
|                             |                     |                              | SSID Broadcast      | enable O Disable                               |  |  |
|                             |                     |                              | Channel             | Auto 💌                                         |  |  |
|                             |                     |                              | Encryption          | Disable                                        |  |  |
|                             |                     |                              | Кеу                 | ✓ Hide characters                              |  |  |
|                             |                     |                              | Channel Bandwidth   | © 20MHz  Auto                                  |  |  |
|                             |                     |                              | Connect to Existing | Existing AP SSID                               |  |  |
|                             |                     |                              | © Enable            | MyNetwork_UPC                                  |  |  |
|                             | Ap CI               | An Client                    | Disable             | scan                                           |  |  |
|                             |                     | Ap client                    | Encryption          | Disable 💌                                      |  |  |
|                             |                     |                              | Key                 |                                                |  |  |
|                             |                     |                              |                     | Hide characters                                |  |  |
|                             |                     | Host Name and<br>Domain Name | Host Name(SSID)     | WiPG-1500_P2M                                  |  |  |
|                             |                     |                              | Domain Name         |                                                |  |  |
|                             |                     | GateKeeper                   | All Pass 		All Blo  | Pass 🛇 All Block 🔘 Internet Only               |  |  |
|                             |                     | SNMP V3                      | Enable O Disable    | e                                              |  |  |
|                             |                     |                              | User Name           | admin                                          |  |  |
|                             |                     |                              | Auth Password       | •••••                                          |  |  |
|                             |                     |                              | (MD2)               | V Hide characters                              |  |  |
|                             |                     |                              | Priv Password (DES) |                                                |  |  |
|                             |                     |                              | Tran                |                                                |  |  |
|                             |                     |                              | Trap                |                                                |  |  |
|                             |                     |                              |                     | Apply Cancel                                   |  |  |

WiPG netwerk setup

For more information, visit: www.wepresent1000.com

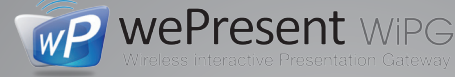